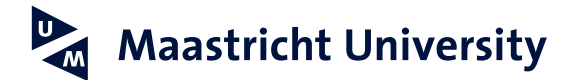

# Setting up an email signature in Microsoft Outlook (PC)

Version 1.1, January 2022

### Step 1

Start Outlook.

#### Step 2

Click File at the top left and select Options.

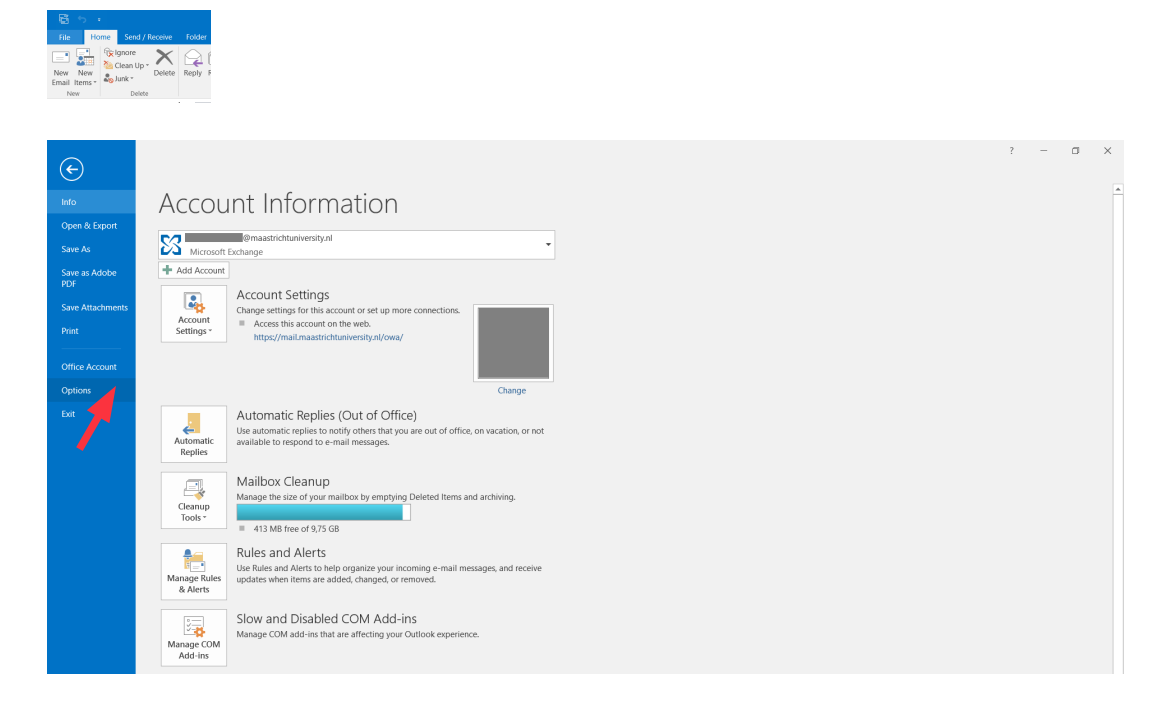

## Step 3

Click Mail on the left followed by Signatures....

| General<br>Mail                          | Change the settings for messages you create and receive.                                                                                                    |                             | 1 |
|------------------------------------------|----------------------------------------------------------------------------------------------------|-----------------------------|---|
| Calendar                                 | Compose messages                                                                                                    |                             |   |
| People<br>Tasks                          | Change the editing settings for messages.                                                                                                    | Editor Options              |   |
| Search<br>Language                       | ABC Always check spelling before sending                                                                                                    | Spelling and Autocorrect    |   |
| Advanced                                 | ✓ Ignore original message text in reply or forward                                                                                                    |                             |   |
| Customize Ribbon<br>Quick Access Toolbar | Create or modify signatures for messages.                                                                                                    | Sig <u>n</u> atures         |   |
| Add-ins<br>Trust Center                  | Vse stationery to change default fonts and styles, colors, and backgrounds.                                                                                                    | Stationery and <u>conts</u> |   |
|                                          | Outlook panes                                                                                                    |                             |   |
|                                          | Customize how items are marked as read when using the Reading Pane.                                                                                                    | Reading Pane                |   |
|                                          | Message arrival                                                                                                    |                             |   |
|                                          | When new messages arrive:         Image: Play a sound         Briefly change the mouse pointer         Image: Show an envelope icon in the taskbar         Image: Display a Desgtop Alert         Enable preview for Bights Protected messages (May impact performance) |                             |   |

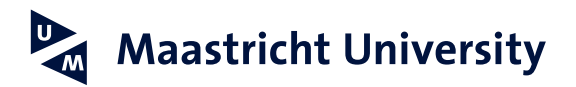

#### Step 4

Select New under Select signature to edit.

| le <u>c</u> t signature to                         | o edit                      | Choose default signature                                                                 |   |
|----------------------------------------------------|-----------------------------|------------------------------------------------------------------------------------------|---|
| student employ<br>UM signature +<br>UM signature U | ree<br>- mobiel<br>JK       | E-mail account:     @maastrichtuniversity.nl     New messages:     UM signature + mobiel | ~ |
| <u>D</u> elete                                     | New Save                    | Bename Kepites/torwards: UM signature + mobiel                                           | ~ |
| li <u>t</u> signature —                            |                             |                                                                                          |   |
| li <u>t</u> signature<br>Calibri (Body)            | ▼ 7,5 ▼ <b>B</b> I <u>U</u> | V = = = A Business Card                                                                  |   |
| lit signature<br>Calibri (Body)                    | aastricht University        | v ≡ = = Egusiness Card E                                                                 | ^ |

#### Step 5

Enter the name of your signature, for example "My signature".

A clear description of your signature will be useful if you have multiple signatures.

Step 6

| New Sig           | nature              | ?    | ×    |
|-------------------|---------------------|------|------|
| <u>T</u> ype a na | me for this signatu | ire: |      |
| My signat         | ture                |      |      |
| •                 | ОК                  | Ca   | ncel |

First create your personal signature in Word. Open the sample file by clicking <u>here</u> and adjust the data, so that it applies to you. You can choose between a Dutch or an English version of the signature. Next, select the entire signature that you have just created in Word (including logo) and copy it (right mouse button, select Copy).

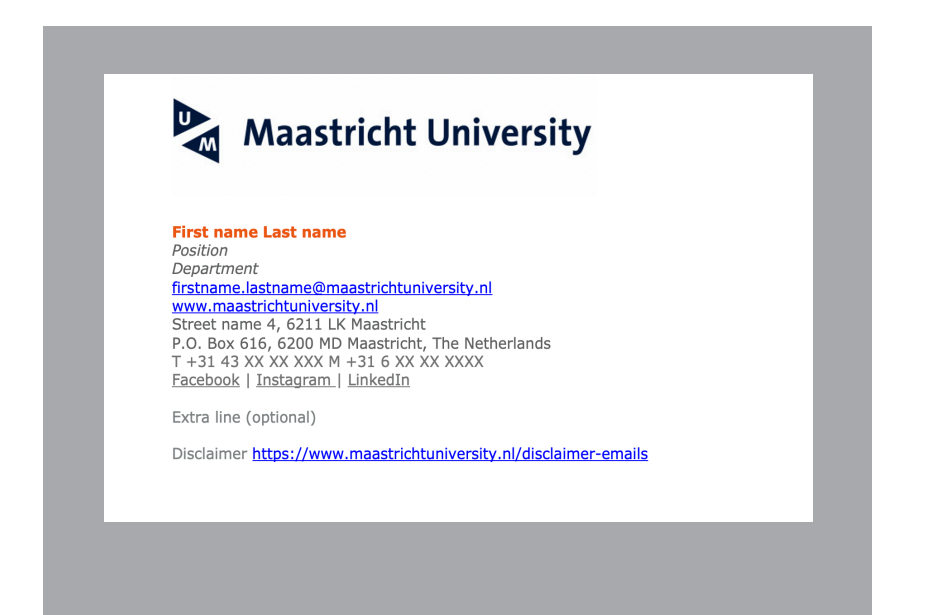

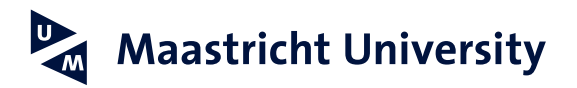

#### Step 7

Paste your signature in the bottom field. You do this by right clicking Paste. You will see the following options:

| *      | Cu <u>t</u>                                    |
|--------|------------------------------------------------|
| Ē      | <u>С</u> ору                                   |
| Ĉ      | Paste Options:                                 |
|        | 🚉 🕏 🗘 🖍                                        |
| A<br>T | Eont<br>Keep Source Formatting (K<br>Paragraph |

Choose the second option: Keep Source Formatting. This will preserve the correct font and font size. The default font is Verdana. In the example, size 8 is used. If necessary, you can select your signature to edit, choose Verdana from the font list in the menu of the edit section and then 8.

You may want Outlook to add your signature to your email messages by default: for new messages only, for replies and forwards, or for both. Click OK to close the window.

| lect signature to                                                                                                    | o edit              |              |           |   | Choose default signa            | ture            |                         |   |
|----------------------------------------------------------------------------------------------------|---------------------|--------------|-----------|---|---------------------------------|-----------------|-------------------------|---|
| My signature<br>student employ                                                                                                    | ee<br>mobiol        |              |           | ^ | E-mail <u>a</u> ccount:         | @r              | naastrichtuniversity.nl | ` |
| UM signature L                                                                                                    | IK                  |              |           | ~ | Replies/ <u>f</u> orwards:      | My signature    |                         |   |
| Delete                                                                                                    | New                 | Save         | Rename    |   |                                 |                 |                         |   |
|                                                                                                    |                     | gure         | Bename    | - |                                 |                 |                         |   |
| li <u>t</u> signature<br>Verdana                                                                                                    | ✓ 8 ✓ B             | I U          | Automatic | ~ |                                 | Business Care   | ı 📑                     |   |
| li <u>t</u> signature<br>Verdana                                                                                                    | ⊻ 8 ⊻ B             | I U          | Automatic | ~ | = = = [                         | Business Card   | 1 🕞                     | , |
| lit signature<br>Verdana                                                                                                    | v v ⊳<br>laastricht | I U<br>Unive | Automatic | ~ |                                 | Business Caro   | ı 🕞 🕷                   | , |
| Verdana Verdana Verdana Verdana Verdana Verdana                                                                                                    | aastricht           | I Unive      | Automatic | ~ |                                 | Business Caro   | 1 🕞 🏨                   | , |
| Verdana Verdana Verdan | 8 B                 | I Unive      | Automatic | ~ | <br>  <u>=</u> = <mark>=</mark> | 🔄 Business Caro | 1                       | ŕ |

#### Step 8

When you compose a new email message, your signature will automatically appear at the bottom of your message. If you have set up multiple signatures in Outlook, you can click Signature on the top bar and view all signatures.

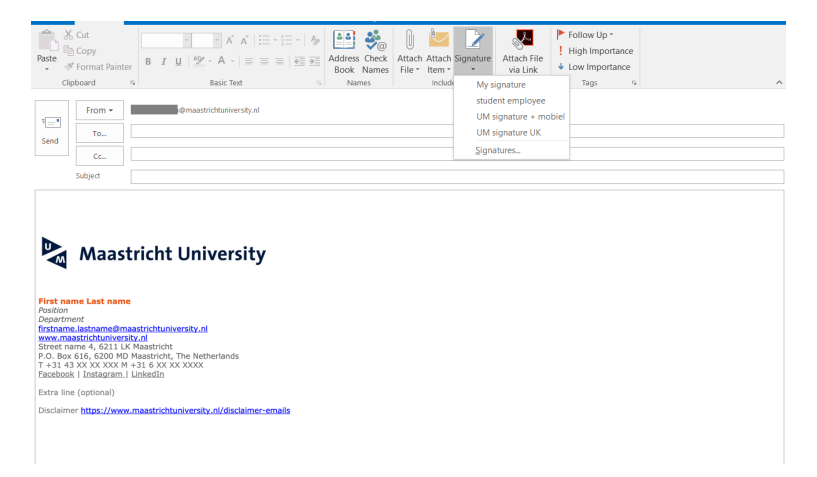